# 온라인 시험 솔루션 NTEST 응시자 머니는 얼

ver 0.3

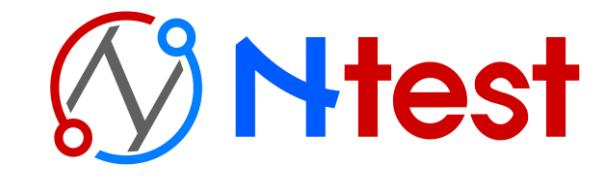

COPYRIGHT © 2021 NPTECH. CO. LTD Reserved

# 

LOGIN

M test

로그인이 불가능 할 경우 아래 번호로 연락주세요! AM 09:00 ~ PM 18:00 (주말/공휴일 휴무) NTEST 담당자 : 02-123-4567

로그인

아이디를 입력해주세요

비밀번호를 입력해주세요

01

#### 郊 홈페이지 접속 안내

- 안내받은 URL 로 접속합니다.
- URL: https://관리자ID.ntest.kr/

 온라인 시험응시 시스템

 사이트ID를 입력해주세요

 아이디를 입력해주세요

#### 🕼 아이디/패스워드 입력

- 관리자에게 안내받은 아이디와 패스워드를 입력합니다.

#### 🔎 Pro 제공 App 확인사항

- App은 URL 제공 방식이 아닌
   직접 관리자 아이디를 입력하여
   접속하는 방식입니다.
- 아이디/패스워드 입력 칸 상단에 관리자 아이디를 직접 입력하셔야
   응시전용 사이트로 로그인 할 수 있습니다.

| 온라인시험 Demo   | 온라인 시험응시 시스템 |
|--------------|--------------|
| 아이디를 입력해주세요  | 아이디를 입력해주세요  |
| 비밀번호를 입력해주세요 | 비밀번호를 입력해주세요 |

- 이 경우 잘못된 사이트로 접속한 것이기 때문에 올바른 주소인지 확인해 주시기 바랍니다.
- [7] 올바른 사이트로 접근하지 않았을 경우 하단 참고 이미지와 같이 로그인 버튼 아래 회색박스가 표시되지 않을 수 있습니다.
- ⑥ 시험관리자에게 비밀번호 변경을 요청하시기 바랍니다.
- 5 동일한 PC/모바일에서 다른 아이디로 로그인 한 경우가 있다면 브라우저 캐시를 지우고 재로그인 하시기 바랍니다.
- 4 윈도우 메모장을 열어 아이디와 비밀번호를 입력하여 복사 후 응시 전용 사이트 입력창에 붙어 넣기 해주시기 바랍니다.
- 3 키보드 언어 설정이 외국어 등으로 설정되지 않았는지 확인하시기 바랍니다.
- 2 키보드 Caps Lock, NumLock이 눌리지 않았는지 확인하시기 바랍니다.

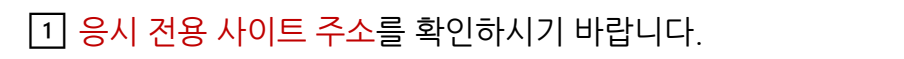

#### 아이디/비밀번호/url을 다시 확인해주세요. 로그인 버튼 아래에 회색 안내 박스가 없다면 url 오입력입니다.

확인

합니다.

아래와 같이 '아이디/비밀번호/url을 다시 확인해 주세요.' 와 같은 로그인 오류가 발생했다면 다음과 같은 경우를 살펴보셔야

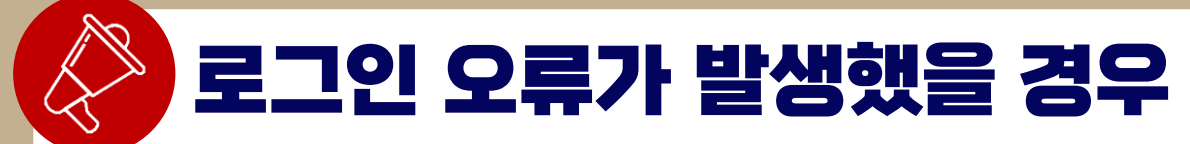

#### 시험 목록 안내 $\mathbf{02}$

#### 🚺 Ntest 온라인 시험응시 시스템

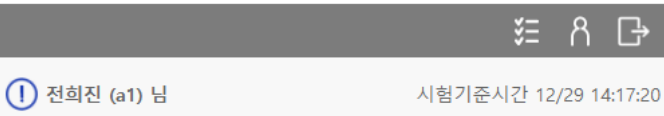

⑦ 응시/접수 가능한 시험 목록 (응시 종료한 시험은 응시이력에서 확인 가능합니다.)

#### [응시가능]9급 국가직 국어

응시가능시간 : 2021.12.28(화) 00:00 ~ 2021.12.31(금) 00:00 36점만점 | 제한시간 제한없음 | 9문항

[응시가능]9급 국가직 사회 단답형 응시가능시간: 2021.12.02(목) 00:00 ~ 2021.12.31(금) 00:00

30점만점 | 제한시간 제한없음 | 3문항

#### 시험응시

시험응시

#### [응시가능]사회복지사 1급 TEST

응시가능시간: 2021.12.01(수) 00:00 ~ 2021.12.31(금) 00:00 100점만점 | 제한시간 3분 | 10문항

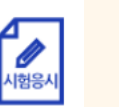

1

|                  | - 내기: 시엄 시작 선' |
|------------------|----------------|
| 1 12 21(T) 00-00 | - 시험응시: 시험을 시  |

- 시작할 수 있습니다.
- 종료: 시험 응시 중 시험창을 벗어났으나 재입장하여 시험을 볼 수 있습니다.

#### <∞ '응시/대기중인 시험이 없습니다.' 라는 문구가 출력되는 경우

⑦ 응시/접수 가능한 시험 목록 (응시 종료한 시험은 응시이력에서 확인 가능합니다.)

[응시/대기중인 시험이 없습니다.]

- 시험 시작 전: 시험 관리자가 시험을 아직 공개하지 않았습니다.

- 시험 응시 중: 시험이 종료되어 입장이 불가능 합니다.

💭 이어보기가 불가능한 시험이거나 시험 제한시간이 종료되었을 경우 시험창 이탈 시 재입장이 불가능 합니다.

💭 시험목록에서 응시할 시험의 '시험응시'버튼을 클릭하여 시험 상세 화면으로 이동합니다.

- 시험목록은 자동 새로고침이 되지 않습니다. 시험 시작 시간에 새로고침을 해주세요.

#### < ● 시험목록 상태 안내

- 내기: 시험 시작 전입니다.

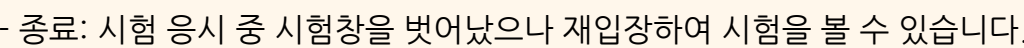

시험 상세 화면 IK

#### 🚺 Ntest 온라인 시험응시 시스템 差 ჩ ⊡→ (1) 조인수 (a2) 님 시험기준시간 12/29 14:34:33 [시험응시]사회복지사 1급 TEST 응시가능시간: 2021.12.01(수) 00:00 ~ 2021.12.31(금) 00:00 10문항 20점 만점 제한시간 제한없음 시험 관련 안내문구 ※ 시험 응시 전 웹 브라우저의 팝업 차단 설정을 해제해주시기 바랍니 ※ 시험 조건을 반드시 숙지하고 시험에 응시해주시기 바랍니다. ※ 시험응시기록이 전부 저장되기 때문에 부정행위 적발시 0점 조치될 수 있습니다. ※ 시험 응시하기 버튼을 클릭하시면 자동 재응시가 불가능하며, 관리자 에게 문의해주셔야 합니다. 시험 응시하기 목록 Ť COPYRIGHT © 2021 NPTECH. CO. LTD Reserved

1 시험의 문항수, 점수, 제한시간 등을 확인 할 수 있습니다.

시험 관리자가 입력한 주의사항을 반드시 확인해주세요.

[시험 응시하기] 버튼을 클릭하면 시험을 응시할 수 있습니다.

- 시험 응시 시작과 동시에 제한시간이 흐릅니다. 제한시간은 시험창을 닫아도 정지되지 않습니다.

<♥ '시험이 시작되지 않았습니다.' 라는 문구가 출력되는 경우

시험이 시작되지 않았습니다.

- 시험 시작 전입니다.

- 해당 화면은 자동 새로고침이 되지 않습니다. 시험 시작 시간에 새로고침을

☑ 본 시스템은 크롬 브라우저에 최적화 되어 있습니다.

해주세요

- 크롬 다운로드: <u>https://www.google.co.kr/chrome/</u>

## 핸드폰번호 인증

04

| 🔊 Ntest 온라인 시험응시 시스템                                                                               |   |
|----------------------------------------------------------------------------------------------------|---|
| 본인인증                                                                                               |   |
| 대리시험 등의 부정행위를 방지하기 위해 시험응시 전 본인인증을<br>진행하고 있습니다. 휴대폰번호가 잘못되었거나, 메시지를 받지 못<br>했을 경우 시험관리자에게 문의바랍니다. |   |
| 등록된 휴대폰번호 : 010-****-5678<br>SMS로 전송된 인증번호 6자리를 입력 후 확인 버튼을 클릭해주세요.                                |   |
| (남은시간 2분 57초) 시간연장                                                                                 |   |
| <b>2</b><br>확인                                                                                     |   |
| 취소                                                                                                 |   |
| ※ 시험 응시 전 웹 브라우저의 팝업 차단 설정을 해제해주시기 바랍니<br>다.                                                       |   |
| ※ 시험 조건을 반드시 숙지하고 시험에 응시해주시기 바랍니다. ※ 시험응시기록이 전부 저장되기 때문에 부정행위 적발시 0점 조치될<br>수 있습니다.                |   |
| ※ 시험 응시하기 버튼을 클릭하시면 자동 재응시가 불가능하며, 관리자<br>에게 문의해주셔야 합니다.                                           |   |
|                                                                                                    |   |
|                                                                                                    |   |
| 시험 응시하기                                                                                            |   |
| 목록                                                                                                 |   |
| COPYRIGHT © 2021 NPTECH. CO. LTD Reserved                                                          | 5 |

관리자가 등록한 핸드폰 번호로 본인인증 문자가 발송됩니다.
 · 핸드폰 번호가 다를 경우 시험 관리자에게 문의해주세요.

2 번호 입력 후 [확인] 클릭 시 바로 시험창으로 입장합니다.
 - 시험 시작을 원치 않을 경우 [취소]버튼을 클릭해주세요.

## 위치정보 동의하기

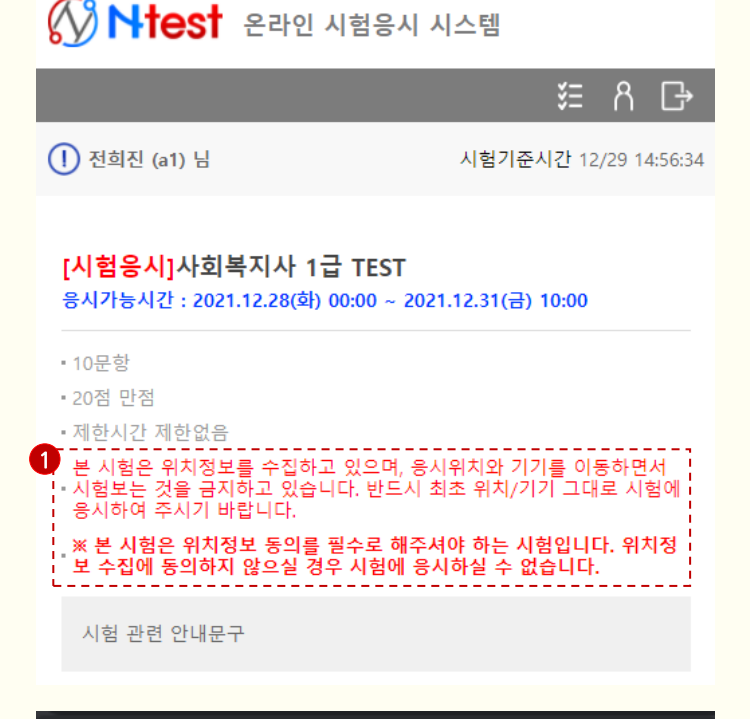

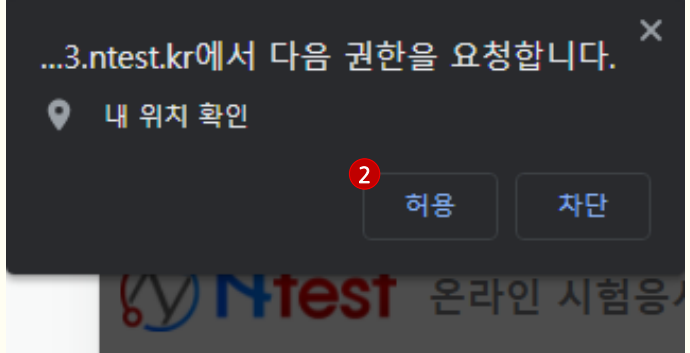

1 시험 상세화면에 해당 문구가 기입되어 있을 경우 동일 위치에서만 이어보기를 할 수 있습니다.

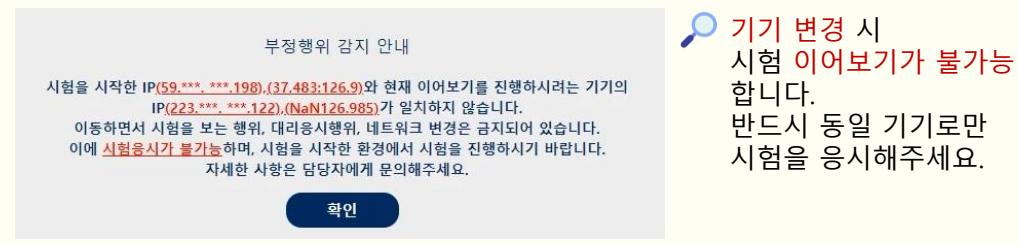

[시험 응시하기] 글릭 시 브라우저 상단에 위치정도 동의 알림창이 출력 됩니다. 반드시 [허용]을 클릭해주세요.

- [허용] 클릭시크롬 또는 Edge 브라우저를 이용해주세요.

- . 위치 저장 시험은 Internet Explorer에서는 응시가 불가능 합니다.
   크롬 또는 Edge 브라우저를 이용해주세요.
- (1) '시험응시를 위해 위치기반정보를 활용할 수 있도록 허용해주세요.' 알람이 뜹니다.
- 위치 정보 동의창을 닫았거나 차단을 클릭한 경우입니다. 새로고침 후 시도해주세요.
- 위치정보 동의창을 여러 번 닫았거나 여러 번 차단한 경우에는 브라우저 설정을 변경해야 합니다.

### Chrome에서 위치정보사용 차단 설정 06 변경

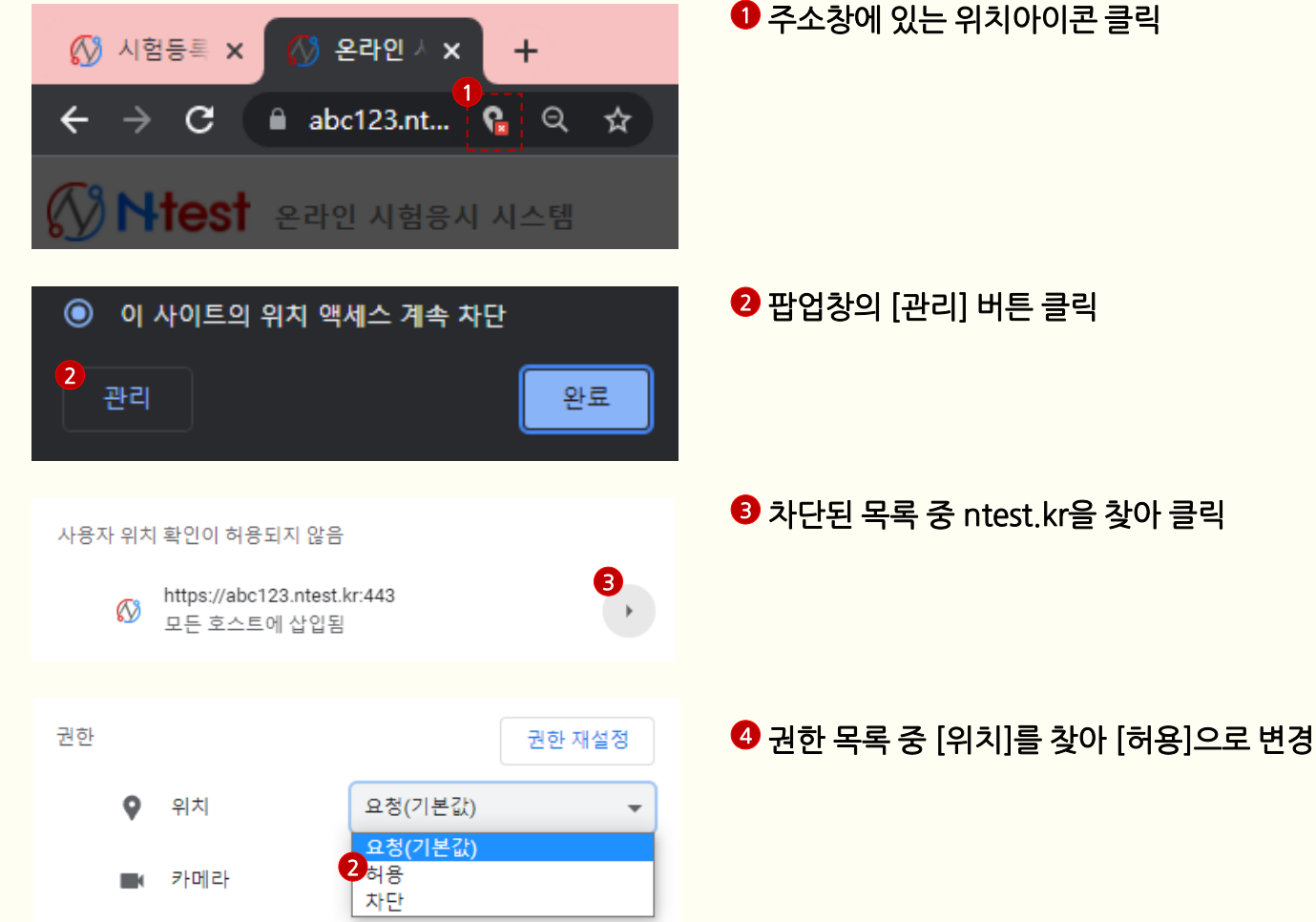

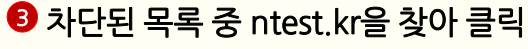

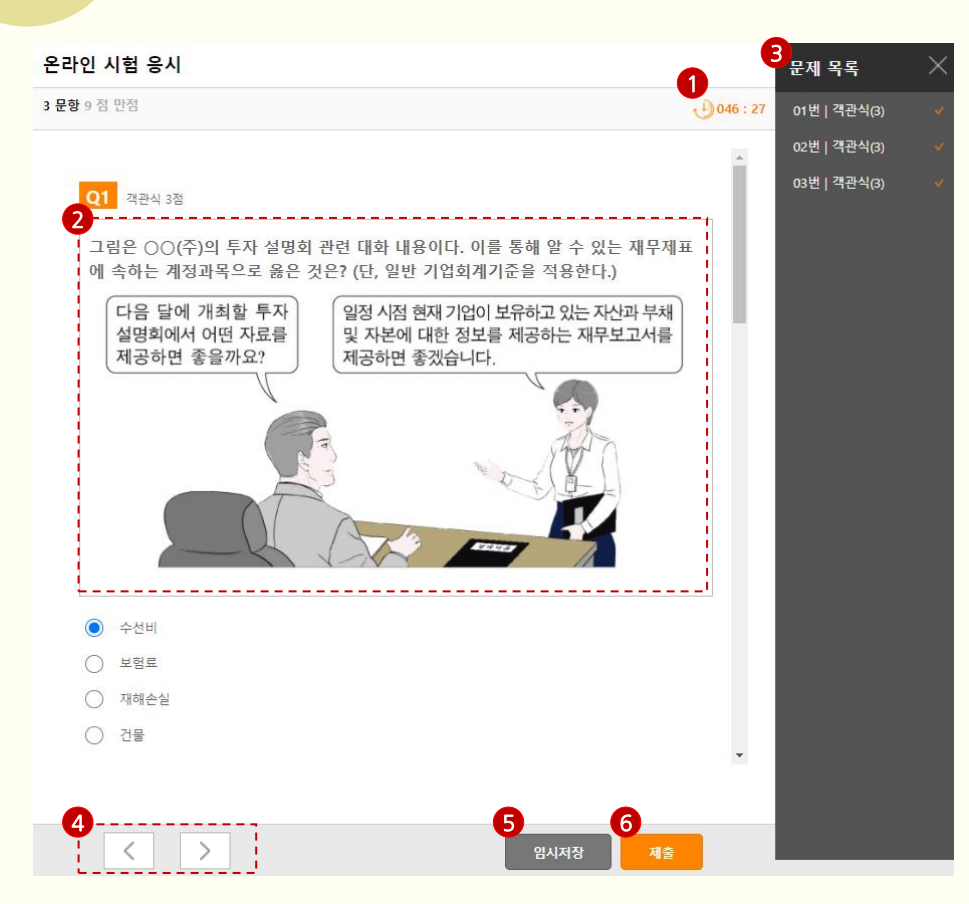

시험응시

 ① 인터넷 환경이 불안정한 경우 임시저장, 제출, 제한시간 종료로 자동제출 시 답안이 저장되지 않습니다. 사전에 인터넷 환경을 반드시 체크하시기 바랍니다.

- 시험 시작 후 PC/모바일 전력 문제로 기기가 꺼진 경우 답안이 저장되지 않습니다.
   사전에 전력유무를 반드시 체크하시기 바랍니다.
- 제출버튼을 클릭하지 않고 창을 닫을 경우 제출기록이 없기 때문에
   부정행위로 간주됩니다. (제한시간 종료로 제출된 경우 제외)

1 시험 잔여 시간을 확인할 수 있습니다.

- 제한시간이 종료되었을 경우 작성한 답안이 저장되고 자동 제출되며 시험이 종료됩니다.

#### 2 문제를 확인하고 답을 선택 혹은 작성해주세요.

- 주관식 단답형, 서술형에 맞춰 답안 입력창이 출력됩니다.

답안을 입력하세요(최대1500글자)

※ 단어를 잘못 입력했을 경우, 감점 처리됩니다.

▲단답형 답안 입력폼

답안을 입력하세요(최대10,000글자)

#### ▲서술형 답안 입력폼

## 3 문제 목록을 확인하고 문제 이동을 할 수 있습니다. - 시험 설정에 따라 이동 불가능한 경우도 있습니다. - 풀지 않은 문제는 회색/답안 작성한 문제는 흰색으로 표기됩니다.

④ 이전/다음 문제로 이동합니다.

- 시험 설정에 따라 이동 불가능한 경우도 있습니다.

5 작성된 답안까지 임시저장 합니다.

6 답안을 제출하며, 시험이 종료됩니다.

## 🖉 시험창 이탈 관련 안내

현금

○ 가수금

50,000

50,000

외상매출금

당좌예금

50,000

50,000

| 라인 시험 응시                                                                                                    |                                                                                                    |
|----------------------------------------------------------------------------------------------------|----------------------------------------------------------------------------------------------------|
| <b>항</b> 9 점 만점                                                                                                 | ● 시험상이 종료됩니다 시험 설정에 따라 시험 이어보기가 불가능한 경우가 있으                                                                                  |
| Q2 객관식 3점                                                                                                    | * 주의해주세요.                                                                                                    |
| 다음은 〇〇(주)의 [거래 및 분개]와 이와 관련된 사내 메신저 대화 내용이다. 10월<br>21일 최□□ 경리사원이 수행할 분개로 옳은 것은? (단, 제시된 자료 외의 것은 고<br>하지 않는다.) | <ul> <li>특정 프로그램의 경우 알림창이 뜨면 시험창이 닫히는 경우가 있습니다.</li> <li>되도록 알람이 뜰 수 있는 프로그램은 종료해주세요.</li> <li>예) Avast Antivirus</li> </ul> |
| [거래 및 분개]<br>10월 20일 거래처에 출장 중인 김△△ 영업사원으로부터 내용을<br>알 수 없는 ₩50,000이 당좌예금 계좌에 입금되었음을                             | 모바일 환경에서 시험을 응시할 경우 전화, 카톡,<br>문자 등 알림 클릭시 시험창이 닫힙니다.                                                                        |
| 작인하다.<br>(차변) 당좌예금 50,000 (대변) ××× 50,000                                                                       | 불루투스 키보드, 마우스, 터치펜 등의 사용은 자제<br>당부드립니다.                                                                                      |
| ○○(주) 메신저 [리믜 ↔]                                                                                                | - 블루투스 제품을 사용할 경우 마우스 클릭으로 인식되는<br>경우가 이어 차 퇴기이 반생한 수 이수니다. 아저하 시험                                                           |
| 10월 21일                                                                                                    | 지해은 이해 오선 제품으로 사용해 주세요                                                                                                    |
| 전체 당좌예금 계좌에 입금한 ₩ 50,000은<br>거래처로부터 외상매출금을 회수한 것입니다. 1423                                                       | 건경을 위해 유진 세곱으로 시중에 무세요.                                                                                                    |
| 네, 알겠습니다. 지금 회계 처리<br>14/24 하겠습니다.<br>최고미(겸리사원)                                                                 |                                                                                                    |
|                                                                                                    |                                                                                                    |
|                                                                                                    |                                                                                                    |

시험 결과 확인

#### 🚯 Ntest 온라인 시험응시 시스템

 $\mathbf{08}$ 

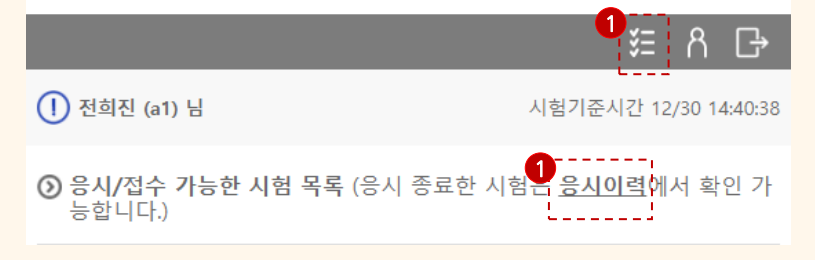

#### 🚯 Ntest 온라인 시험응시 시스템

|                          |                                                                                                  | ŝΞ | ჩ                     | ₿               |
|--------------------------|--------------------------------------------------------------------------------------------------|----|-----------------------|-----------------|
| 2                        | 응시 이력                                                                                            |    |                       |                 |
| <b>9급</b><br>2021<br>15점 | · <b>국가직 공무원 사회 단답식</b><br>1.12.01(수) 00:00 ~ 2021.12.31(금) 00:00<br> 만점   제한없음   3문항   합격기준(8점) |    | <b>[</b> 합            | 격]              |
| <b>9급</b><br>2021<br>12점 | · <b>국가직 공무원 국어</b><br>1.12.01(수) 00:00 ~ 2021.12.31(금) 00:00<br>1만점   제한없음   6문항   합격기준(6점)     |    | 4 <sup>2</sup><br>[불합 | <b>점</b><br>합격] |
| <b>사호</b><br>2021<br>20점 | <b>회복지사 1급 TEST</b><br>1.12.28(화) 00:00 ~ 2021.12.31(금) 10:00<br>1만점   제한없음   10문항               |    |                       |                 |

1 시험목록에서 [응시이력] 혹은 상단아이콘을 클릭해주세요.
 - 시험이 종료되면 자동으로 시험 목록으로 이동합니다.

#### 2 응시한 시험 목록을 확인할 수 있습니다.

 · 점수와 합격여부를 확인 할 수 있으며 시험 명칭을 클릭하면 시험 상세 결과와 정답, 해설을 확인 할 수 있습니다.

#### 9급 국가직 공무원 국어 2021.12.01(수) 00:00 ~ 2021.12.31(금) 00:00 12점만점 | 제한없음 | 6문항 | 합격기준(6점)

**4점** [불합격]

#### - 합격 여부만 확인 할 수 있습니다. (상세 결과 확인 불가능)

#### 9급 국가직 공무원 사회 단답식

[합격]

2021.12.01(수) 00:00 ~ 2021.12.31(금) 00:00 15점만점 | 제한없음 | 3문항 | 합격기준(8점)

#### - 점수, 합격여부 모두 확인 불가능 합니다. (결과 비공개)

#### 사회복지사 1급 TEST

2021.12.28(화) 00:00 ~ 2021.12.31(금) 10:00 20점만점 | 제한없음 | 10문항

## 시험 결과 상세 확인

#### 🕥 Ntest 온라인 시험응시 시스템

09

점수

0 / 2점 (객관식) X

| ቹ ጸ ⊡              |                                                                                                    |                                                                                                    |                                                                                           |                                                                                 | ₿                                  |                                    |                                                                                                  |
|--------------------|----------------------------------------------------------------------------------------------------|----------------------------------------------------------------------------------------------------|-------------------------------------------------------------------------------------------|---------------------------------------------------------------------------------|------------------------------------|------------------------------------|--------------------------------------------------------------------------------------------------|
| ⊙ 응시 결과 :          | 9급 국가직 공                                                                                                    | 무원 국어                                                                                              |                                                                                           |                                                                                 | •                                  |                                    |                                                                                                  |
| <b>= 전희진</b> 님은 (2 | 2021.12.30 14:35                                                                                                    | :16) 에 <u>응시완료</u>                                                                                 | <u>하셨습니다.</u>                                                                             |                                                                                 | 8                                  | 답안지                                | 출력                                                                                               |
| 객관                 | ·                                                                                                    | 주                                                                                                  | 관식                                                                                        |                                                                                 | 총점                                 | _                                  |                                                                                                  |
| 4 /                | 12                                                                                                    | 0                                                                                                  | / 0                                                                                       |                                                                                 | 4 / 12                             |                                    |                                                                                                  |
| 문제1<br>정답률 0%      | [1~3] 다음은<br>( <u>) '서양 미술</u> ,<br><u>해설한 내용</u> 를<br><u>했다.</u> 물론 분령<br>분량을 읽도록<br>책의 내용은 ;<br>01. 뒷글을 쓴<br>는 것은? | 학생이 쓴 독서<br><u>사'는 자료가 풍려</u><br><u>을 저자의 관점에</u><br>양이 700여 쪽에<br>는 계획을 세워서<br>음미로웠다<br>학생이 책을 선정 | 일지이다. 물음에<br><u>타라고 해설을 이히</u><br><u>따라 받아들이는</u><br>달하는 점은 부담<br>꾸준히 실천하다<br>영할 때 고려한 사람 | 답하시오.<br>패하기 어렵지<br><u>것만으로도 취</u><br>스러웠지만, 7<br>보니 어느새<br>보니 어느새<br>함 중, 륏글에/ | 않아서<br>충분히<br>하루하-<br>다 읽었<br>서 확인 | <u>네. 저지</u><br>만족스<br>루 적당<br>한 수 | 1<br>2<br>2<br>3<br>2<br>3<br>2<br>2<br>2<br>2<br>2<br>2<br>2<br>2<br>2<br>2<br>2<br>2<br>2<br>2 |
| 정답                 | 자신의 지식수<br>필한 책인가?                                                                                                   | 준에 비추어 적질                                                                                          | 출한 책인가? (O)                                                                               | 다수의 저자물                                                                         | 들이 참                               | 여하이                                | 취 집                                                                                              |
| 응시생답안              | (100% 선택)<br>자신의 지식수준에 비추어 적결한 책인가? (O)                                                                              |                                                                                                    |                                                                                           |                                                                                 |                                    |                                    |                                                                                                  |
| 점수                 | 0 / 2점 (객관식                                                                                                    | 4) <b>X</b>                                                                                        |                                                                                           |                                                                                 |                                    |                                    |                                                                                                  |
| 문제2<br>정답률 0%      | 02. 윗글에 나티                                                                                                    | 타난 독서 방법으                                                                                          | 로 적절하지 않은                                                                                 | 것은?                                                                             |                                    |                                    |                                                                                                  |
| 정답                 | 자신의 경험과                                                                                                    | 저자의 경험을                                                                                            | 연관 지으며 읽는데                                                                                | 라. (O)                                                                          |                                    |                                    |                                                                                                  |
| 응시생답안              | (100% 선택)<br>책에서 내용상                                                                                                 | 관련된 부분을 !                                                                                          | 비교하며 읽는다                                                                                  |                                                                                 |                                    |                                    |                                                                                                  |

#### 1 시험의 총점을 확인할 수 있습니다.

2 문제별 정답과 해설(해설이 등록된 경우), 점수를 확인할 수 있습니다.

#### 답안지를 출력할 수 있습니다.

| '실행용식':         ' 64//예환시건'         ID         이름           2021. 12. 20 1424         0분 / 오름         31         전환전           101. 10 20 1424         0분 / 오름         31         전환전           94/ 91, 2631         1         1         1         1         1         1         1         1         1         1         1         1         1         1         1         1         1         1         1         1         1         1         1         1         1         1         1         1         1         1         1         1         1         1         1         1         1         1         1         1         1         1         1         1         1         1         1         1         1         1         1         1         1         1         1         1         1         1         1         1         1         1         1         1         1         1         1         1         1         1         1         1         1         1         1         1         1         1         1         1         1         1         1         1         1         1         1                                                                                                             | 내 안민국<br>9급 국가직 공무원 국어 채점 결과 |  |  |  |  |  |
|----------------------------------------------------------------------------------------------------|------------------------------|--|--|--|--|--|
| 2021.12 201424         0분/ 있음         1         전환전           2021.12 201424         0분/ 있음         1         전환전           1-0 다음은 학생이 안 특히 영험 아이스         1         전환전         1         전환전           1-1 다 다음 손 학생이 안 특히 영험 아이스         1         1         1         1         1         전환전           1-1 다 다음 손 학생이 안 특히 영험 아이스         1         1         1         1         1         1         1         1         1         1         1         1         1         1         1         1         1         1         1         1         1         1         1         1         1         1         1         1         1         1         1         1         1         1         1         1         1         1         1         1         1         1         1         1         1         1         1         1         1         1         1         1         1         1         1         1         1         1         1         1         1         1         1         1         1         1         1         1         1         1         1         1         1         1         1         1 </th <th></th>                                                                                                    |                              |  |  |  |  |  |
| 1 + 3 1 유운       1 + 3 1 유운       1 + 3 1 유운       1 + 3 1 유운       1 + 3 1 유용       1 + 3 1 유용       1 + 3 1 유용       1 + 3 1 R       1 + 3 1 R       1 + 3 |                              |  |  |  |  |  |
| 위는 방식교회 이복 통재 (사사)<br>이상법 미남사는 최고 문화된 회원을 이해한기 여<br>된지 않아서 재치가 정말한 내용을 지지고 관점(여관)<br>전의 정보사 목초, 전체 (지금 가 원감한 내용을 지지고 관점(여관)<br>전의 정보사 목초를 직합하지 기록 분통 분위이<br>지 여 위의 알려는 점은 부분스러워지만, 하루하루 적당<br>한 분용을 읽으로 귀하는 체험에 부분이 가 보니 여<br>노내 다 없었을 만든 적의 내용은 동미르워다                                                                                                    |                              |  |  |  |  |  |
| 1. 한물을 쓴 학생이 책을 난정할 때 고려한 사장 중, 옷을<br>하신의 지식수문에 비우여 직접한 혁인가(0)<br>(바수의 제자들이 참여해 진물한 편인가(0)<br>(바수의 제자들이 참여해 진물한 편인가(0)<br>(바수의 제자들이 참여해 진물한 편인가(0)<br>(바수의 제자들이 참여해 진물한 편인가(0)<br>(바수의 제자들이 참여해 진물한 편인가(0)<br>(바수의 제자들이 참여해 진물한 편인가(0)<br>이전에 응은 책과 연관된 나용을 담고 있는 책인(1)<br>이전에 응은 책과 연관된 나용을 담고 있는 책인(1)<br>이전에 응은 파고를 활용하여 있을 만한 나용을 담고 있는 책<br>인가(1)<br>(1)<br>(1)<br>(1)<br>(1)<br>(1)<br>(1)<br>(1)<br>(1)<br>(1)                                                                                                    | 방<br>- 드<br>문<br>각각<br>있     |  |  |  |  |  |

#### [인쇄]버튼을 클릭하여 인쇄 미리보기 팝업창을 띄웁니다.

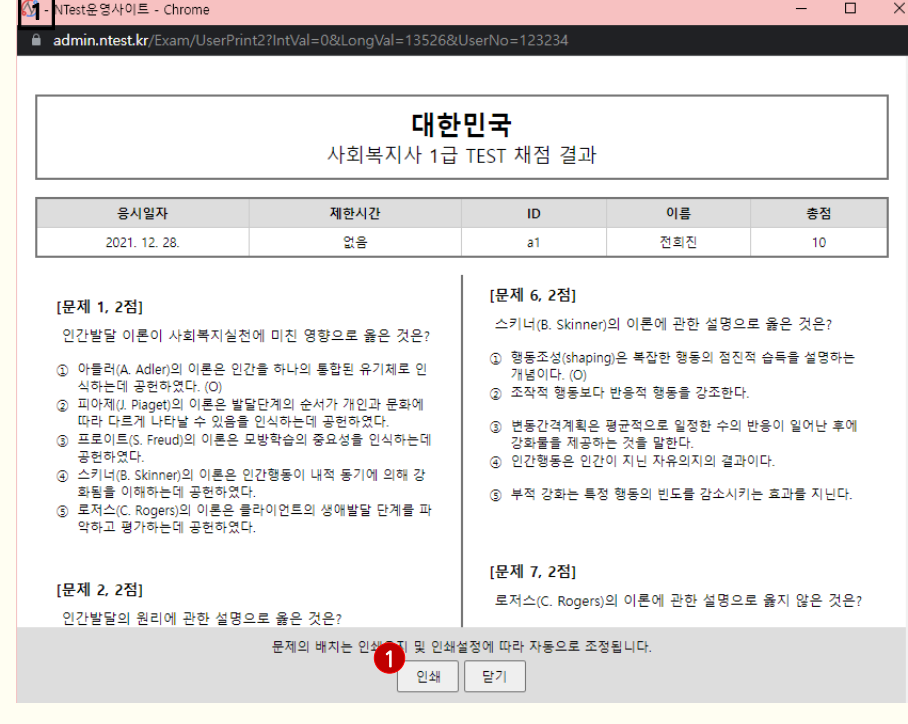

**이지 않을 경우**- Chrome

10

답안지 출력 시 '빨간펜 오답 표시'가 보

2

#### 2 인쇄 미리보기 팝업에서 [설정 더보기]를 클릭합니다. (배경그래픽'을 체크합니다,

#### 30. 2. 4 2.3 -NTest#9449 인쇄 용지 2장 대한민국 2 사회복지사 1급 TEST 채점 결과 설정 더보기 (^) 용시일자 제한시간 이프 01 2021.12.28 28 전화전 사회적 관심은 선천적으로 타고 나는 것이다 기반이 추구하는 목표는 현실에서 관중하기 어려운 가상력 목 표여다. (문제 1, 2정) 인간발달 이론이 사회복지실전에 대친 영향으로 물은 것은? ③ 아들러(A. Adler)의 이론은 인간을 하나의 통험된 유기체로 인 식하는데 곳에하면다. (D) 용지 크기 A4 (문제 5, 2정) 사하는데 강전하고사. ICA 피아웨티, Plaget의 이론은 발달한제의 순서가 개인과 온화에 따라 다르게 나타날 수 있음을 전시하는데 강전하였다. 프로더프(C. Freud)의 이론은 모양하습의 중요성을 전시하는데 번두라(A. Bandura)의 이론에 관한 설명으로 물지 않은 것 요? 장면적였다. 스카네요, Skinner(의 이론은 인간행동이 내릭 동기에 의해 강 화동을 이해해는데 공원하였다. 프카스)드 Regert(의 디론은 클라이컨트의 상례철을 단계를 파 역하고 왕가하는데 공원하였다. > 학습은 사람, 한경 및 행동의 상요작용에 의해 이루어링을 강 시트당 페이지 수 고만나. 2) 특정행동을 성공적으로 수행할 수 있다는 신녕을 공조한다. 1 ) 개인이 지닌 인지적 요안의 영향력을 공조한다. 8) 관찰력습의 첫 번째 단계는 동기유발과정이며, 학습한 내용의 영동적 진환을 공조한다. (D) (문제 2, 2정) 인간은 스스로 자신의 형동을 강화할 수 있음을 강조한다. 인간발달의 원리에 관한 설명으로 물은 것은? 여백 기본 ② 무척위적으로 별달이 진행되기 때문에 예측이 불가능하다. (2) 발달에는 걸렁적 시기가 있다. (C) (문제 6, 2점) ③ 안정적 속성보다 변화적 속성이 공하게 나타난다 스키네(& Skinner)의 여론에 관한 설명으로 뚫은 것은? ) 행동조성(duping)은 복잡한 행동의 평진적 습득을 실명하는 개념이다. (C) ④ 신제의 하부에서 상부로, 일초부위에서 중심부위로 진행된다 개녕이다. (다 ② 조직력 형동보다 반용적 형동을 강조한다. 품질 600dpi ※ 순서와 평형성이 정해져 있으므로 별달속도에는 개인차가 존 제하지 않는다. 면동간격계획은 평균적으로 일정한 수의 반응이 일어난 후배 강화물을 제공하는 것을 말한다. 인간행동은 연간이 지닌 자유의지의 결과이다. (문제 3, 2정) 에찍슨(E. Eriksor(의 여론에 관한 설명으로 옮은 것은? ※ 부적 관화는 특징 행동의 인도를 관소시키는 효과를 지난다 배율 기본값 ③ 발달에 영향을 미치는 유전적·생물하지 요전을 배제하였다 ② 발달에 영향을 미치는 사회적·문화적 요언을 연정하지 않았 (문제 7, 2정) ※ 위인기 여주의 방당을 고려하지 않았다. 로저스(C. Rogen)의 여론에 관한 설명으로 물지 않은 것은: ④ 자마(ego)의 자율력, 창조력 기능을 고려하지 않았다 기업 과정에서 상당가의 전실성 및 일자성을 관조하였다. ⑤ 과학력 근거나 경험력 증거가 미흡하다.(D) 양면 □ 양면에 인쇄 자마실현을 하는 사랑을 완전히 기능하는 인간(suly functioning person)이라는 용어로 정리하였다. 인간이 지난 보관력 · 제관력 경험을 강조하였다. (C) ④ 무조건적 공정적 관심과 수용을 강조하였다. (문제 4, 2점) 아들러(A. Adler)의 이론에 관한 설명으로 옮지 않은 것은? 5) 연간 분성이 지난 낙관력이고 궁정적인 숙연을 관조하였다. 옵션 ✓ 머리글과 바닥글 ③ 개인이 치난 왕조성과 주관성을 광조한다 ② 위기와 컨녕을 기준으로 영활양식을 4가지 유형으로 구분하였 (문제 8, 2점) 3 \_\_\_\_\_ 배경 그래픽 매슬로우(A. Maslow)의 유구이론에 관한 설명으로 물지 않 은 것은? 1 월등감은 모든 인간이 지닌 보면적인 광장이다

З

Ŧ

-

-

Ŧ

 $\mathbf{v}$ 

## 답안지 출력 시 '빨간펜 오답 표시'가 보 이지 않을 경우- Internet Explorer

| 1                                                                             |                                                                       |                           |    |                       | [           | <u>×</u>   |
|-------------------------------------------------------------------------------|-----------------------------------------------------------------------|---------------------------|----|-----------------------|-------------|------------|
| 🧲 🕘 🐼 http                                                                    | os://abc123.ntest.kr/Exam                                             | n/Result?ExamNo=135 🔻 🔒 🖒 | 검색 | \$                    | 0 - ि☆      | <b>*</b> ( |
| 🐼 온라인 시험응시                                                                    | 시스템 🗙 📑                                                               | 인쇄(P) Ctrl+P              | ç  | 인쇄(P)                 |             | >          |
| 파일(F) 편집(E)                                                                   | 보기(V) 즐겨? 2                                                           | 인쇄 미리 보기(V)               | I  | 타일(F)                 |             | >          |
| <b>C0</b> • • • •                                                             | . L.                                                                  | 페이지 설정(U)                 | 3  | 확대/축소(Z)(100%)        |             | >          |
| ⟨♪ Ntest 온라인 시험응시 시스템 <sup>안전(S)</sup>                                        |                                                                       |                           |    |                       |             | >          |
|                                                                               |                                                                       |                           | N  | Aicrosoft Edge(E)로 열기 | Ctrl+Shift+ | E          |
|                                                                               |                                                                       |                           | ç  | 법 뷰에 사이트 추가(l)        |             | - 1        |
|                                                                               |                                                                       |                           |    | 나운로드 보기(N)            | Ctrl+       | J          |
| ⑦ 응시 결과 : 사회복지사 1급 TEST 추가 기능 관리(M)                                           |                                                                       |                           |    |                       |             |            |
| F12 개발자 도구(L)                                                                 |                                                                       |                           |    |                       |             |            |
| ■ 전희진 님은 (2021.12.30 15:24:42) 에 응시완료하셨습니다.<br>고정된 사이트로 이동(G)<br>호하셔 보기 성전(A) |                                                                       |                           |    |                       |             |            |
|                                                                               | 오완성 조가 열정(5)                                                          |                           |    |                       |             |            |
| 2                                                                             | 객관식 주관식 <sup>인터넷 옵션(O)</sup>                                          |                           |    |                       |             |            |
|                                                                               | Internet Explorer 정보(A)                                               |                           |    |                       |             |            |
| 1                                                                             | 0 / 20 0 / 0 10 / 20                                                  |                           |    |                       |             |            |
|                                                                               |                                                                       |                           |    |                       |             |            |
| ㅁ 제 1                                                                         |                                                                       |                           |    |                       |             |            |
| 군세미<br>저다르 50%                                                                | 인간발달 이론이 사회복지실천에 미친 영향으로 옳은 것은?                                       |                           |    |                       |             |            |
| Sug 20%                                                                       | 법률 50%                                                                |                           |    |                       |             |            |
| 정답                                                                            | 아들러(A, Adler)의 이론은 인간을 하나의 통합된 유기체로 인식하는데 공허하였다. (O)                  |                           |    |                       |             |            |
|                                                                               | 에 올랐다. Auld가의 에는는 한만을 이렇의 중입한 표기에도 한국에는데 중한어졌다. (U)                   |                           |    |                       |             |            |
|                                                                               | (50% 선택)                                                              |                           |    |                       |             |            |
| 응시생답안                                                                         | 아들러(A, Adler)의 이론은 인간을 하나의 통합된 유기체로 인식하는데 공허하였다. (O)                  |                           |    |                       |             |            |
|                                                                               | 에 올 다.(K, Kulti)과 에 는 는 근 한 을 해 가 가 중 접 한 표가 제 또 한 가에는데 중 한 에 있다. (D) |                           |    |                       |             |            |
| 점수                                                                            | 점수 2 / 2점 (객관식) 0                                                     |                           |    |                       |             |            |
|                                                                               |                                                                       |                           |    |                       |             |            |

COPYRIGHT © 2021 NPTECH. CO. LTD Reserved

63 '배경색 및 이미지 인쇄'를 체크합니다.

| <b>2</b> 페이지 설정           | ×             |
|---------------------------|---------------|
| 용지 옵션<br>페이지 크기(Z):<br>A4 | 여백(밀리미터)      |
| -비어 있음-                   | ~ -비어 있음- ~ ~ |
| 사용자 지정<br>글꼴 변경(N)        | ∨ 약식 날짜 ∨     |
|                           | 확인 취소         |

❶ Internet Explorer 브라우저 상단 설정버튼을 클릭합니다.

2 [인쇄]-[페이지 설정]을 클릭합니다.

| 4

## 12 브라우저 쿠키/캐시 삭제 방법

#### Chrome 삭제 방법

- ① 컴퓨터에서 Chrome을 엽니다.
- ② 오른쪽 상단에서 더보기 더보기를 클릭합니다.
- ③ 도구 더보기 다음 인터넷 사용 기록 삭제를 클릭합니다.
- ④ 상단에서 기간을 선택합니다. 모든 항목을 삭제하려면 전체를 선택합니다.
- ⑤ '쿠키 및 기타 사이트 데이터'와 '캐시된 이미지 또는 파일' 옆의 체크박스를 선택합니다.
- ⑥ 인터넷 사용 기록 삭제를 클릭합니다.
- 참고 URL: <u>https://support.google.com/accounts/answer/32050</u>

#### 🤁 Internet Explorer 삭제 방법

- ① Internet Explorer에서 도구 버튼을 선택하고 안전을 가리킨 다음 검색 기록 삭제를 선택합니다.
- ② 쿠키 및 웹 사이트 데이터 확인란을 선택한 다음 삭제를 선택합니다.
- 참고 URL: <u>https://support.microsoft.com/ko-kr/windows</u>